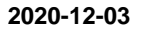

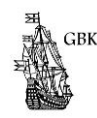

## Grödinge Båtklubb

## Lansering av ny hemsida för Grödinge Båtklubb!

Svenska Båtunionen erbjöd oss och många andra båtklubbar support om att skapa en modern och lättläst hemsida. Tillräckligt många båtklubbar anslöt sig under senare delen av 2019 så att vi kunde börja skapa en gemensam struktur och layout i ett samarbete med Svenska Båtförbundet och Sörmlandskustens Båtförbund.

Hemsidan som vi skapat är också väl anpassad för mobila enheter, smarta telefoner och surfplattor. Utseendet varierar beroende på om man tittar på hemsidan från en dator eller en smart telefon/surfplatta. Text och bild nedan illustrerar skillnaderna. Här nedan är layouten från dator och beskrivningar av innehållet som också finns på mobil layouten.

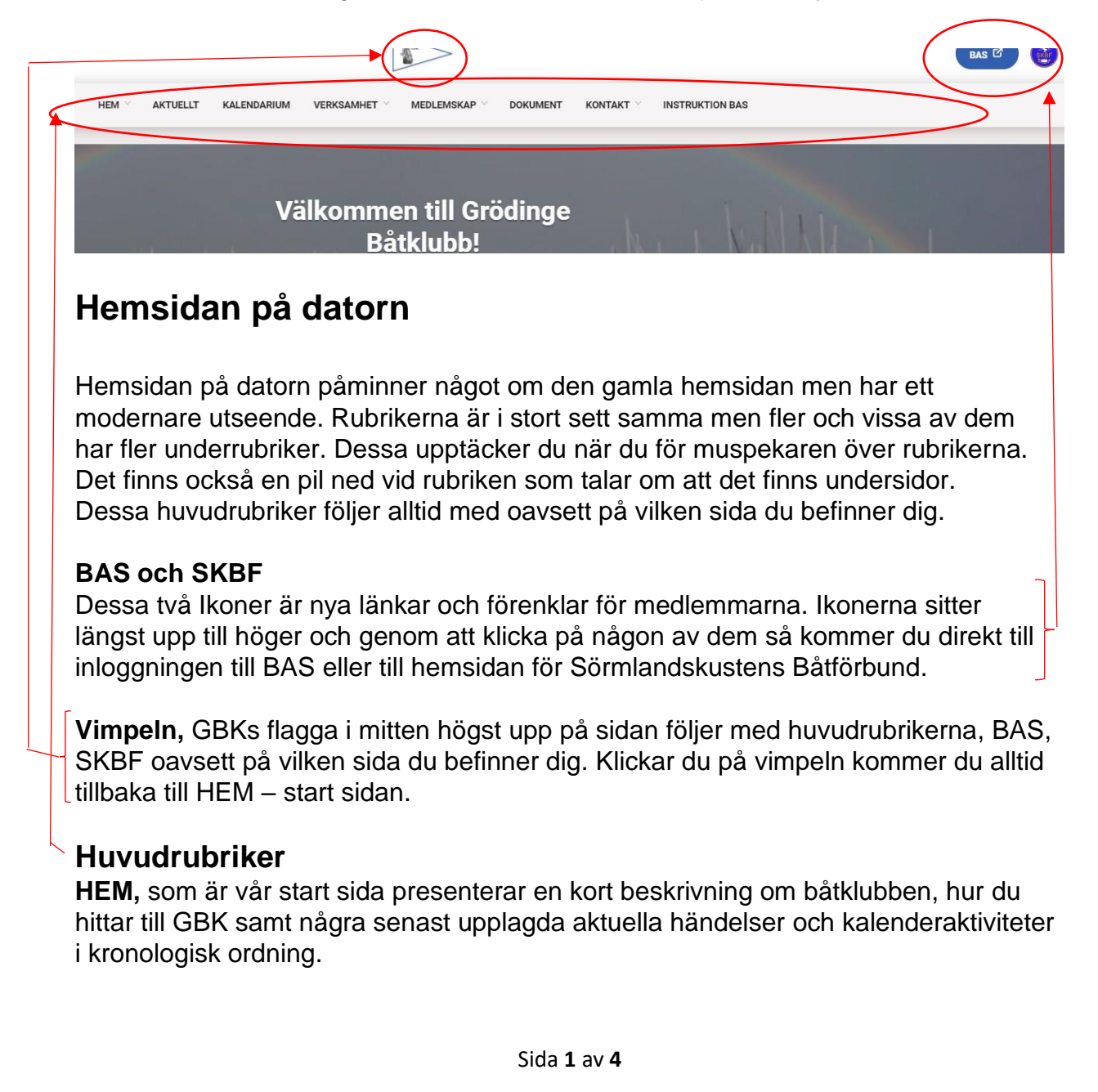

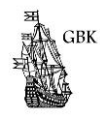

Vill du ha fler händelser så klicka på den blå rutan i slutet så kommer du till Huvudrubriken AKTUELLT respektive KALENDARIUM som visar fler händelser. Det finns även information om några kalenderaktiviteter från Svenska Båtunionen samt länkar till Båtliv och Svenska Sjö.

Rubriken HEM har också en underrubrik (syns på pilen bredvid namnet på rubriken) Om Oss som är undersidan till HEM och när du klickar på underrubriken Om Oss kommer du att se rubriken till sidan HEM till vänster så att du lätt kan ta dig tillbaka till HEM-start sidan. Alternativt är om du för muspekaren och klickar på rubriken HEM så kommer du till HEM, start-sidan.

**AKTUELLT**, presenterar senaste nytt på klubben. Här finns fler av årets publicerade nyheter. Under HEM presenteras bara de senaste upplagda nyheterna. Ett Nyhetsbrev till vänster på sidan kommer att visa information som vi vill speciellt göra dig uppmärksam på.

**KALENDARIUM** är en kalenderfunktion som är i modernare utseende än den tidigare. Om du klickar på rubriken som finns vid varje datum blir all information synlig och du kan läsa mer om den. KALENDARIUM presenterar årets inlagda händelser medan HEM presenterar urvalet av endast de senaste inlagda.

**VERKSAMHET** beskriver klubbens verksamhet på området där Båtplatsen och Klubbmiljön är en viktig del. Vi har också en rubrik som handlar om segling. Du kan välja att läsa om Verksamheten genom att klicka på rubriken eller föra muspekaren på rubriken och då blir alla underrubriker synliga. Du kan klicka på en underrubrik direkt om du söker något specifikt. Om du klickar på rubriken VERKSAMHET kommer du till verksamhetens första sida och där hittar du samma underrubriker till vänster. Dessa underrubriker följer med på varje undersida så att du lätt kan ta dig till det som intresserar dig mest.

Alternativt är om du för muspekaren på rubriken VERKSAMHET så får du även här samma underrubriker att välja emellan.

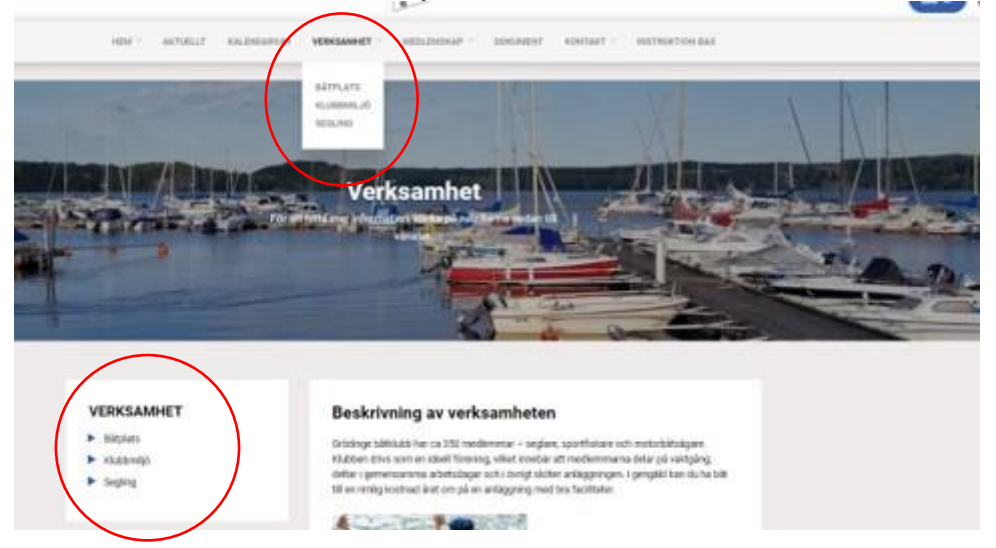

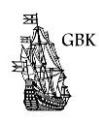

**MEDLEMSKAP** Under rubriken finns många underrubriker. Det är sidor med information för dig som medlem eller blivande medlemmar behöver ta del av för att veta innebörden av att vara medlem på Grödinge Båtklubb.

Medlemsansökan finns också här och som tidigare kan nya medlemmar skicka den direkt till Grödinge Båtklubbs gruppmailbox genom ett knapptryck.

En lathund om hur du registrerar dig som ny medlem och hur du bokar pass finns också. Även här finns alla huvudrubrikens underrubriker på varje undersida så att du lätt kan ta dig till det som intresserar dig mest.

**DOKUMENT**, visar all dokumentation som är relevanta för medlemmarna och förtroendevalda. Dokumenten är uppdelade i olika grupper som du ser till vänster på sidan. Genom att klicka på + öppnas listan för de dokument som finns under rubriken. För att läsa dokumentet kan du göra på två sätt, det ena är att klicka på rutan PDF och det andra är att klicka på dokumentnamnet.

**KONTAKT,** här ser du också att det finns underrubriker. Klickar du endast på kontakt så hittar all kontaktinformation till styrelsen, övrigt förtroendevalda och länkar till funktionärer samt karta. Klickar du på någon av underrubrikerna så ser du enbart den specifika informationen.

**INSTRUKTION BAS**, här hittar du en instruktion hur du skapar ett konto i BAS. BAS är det system som Styrelsen i Båtklubbarna använder till administration för sina medlemmar. Här finns även en Lathund för bokning av pass.

## Foten på alla sidorna

Längst ned på varje sida finns ett område med Adressinformation till Grödinge Båtklubb. Denna del liksom huvudet på hemsidan följer med oavsett på vilken sida du befinner dig.

| Betalningsmottagare | E-mail                                                         |
|---------------------|----------------------------------------------------------------|
| Grödinge Båtklubb   | grodingebatklubb@hotmail.com                                   |
| Org.nr: 812800-5983 |                                                                |
| Plus Giro 718484-9  |                                                                |
|                     | Grödinge Båtklubb<br>Org.nr: 812800-5983<br>Plus Giro 718484-9 |

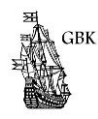

## Hemsidan på mobil enhet.

Utseendet är mer kompakt så att den ska vara lättläst och att det ska vara lätt att hitta det man söker. Innehållet är det samma som ovan med Huvudrubriker och Underrubriker. Klicka på den blå/vita streckade ikonen som då expanderar och alla rubriker visas på skärmen. Rubriker med underfunktioner har er liten pil efter sig. Klickar du på pilen ser du vilka undersidor som finns under rubriken. Funktionen BAS finns också med.

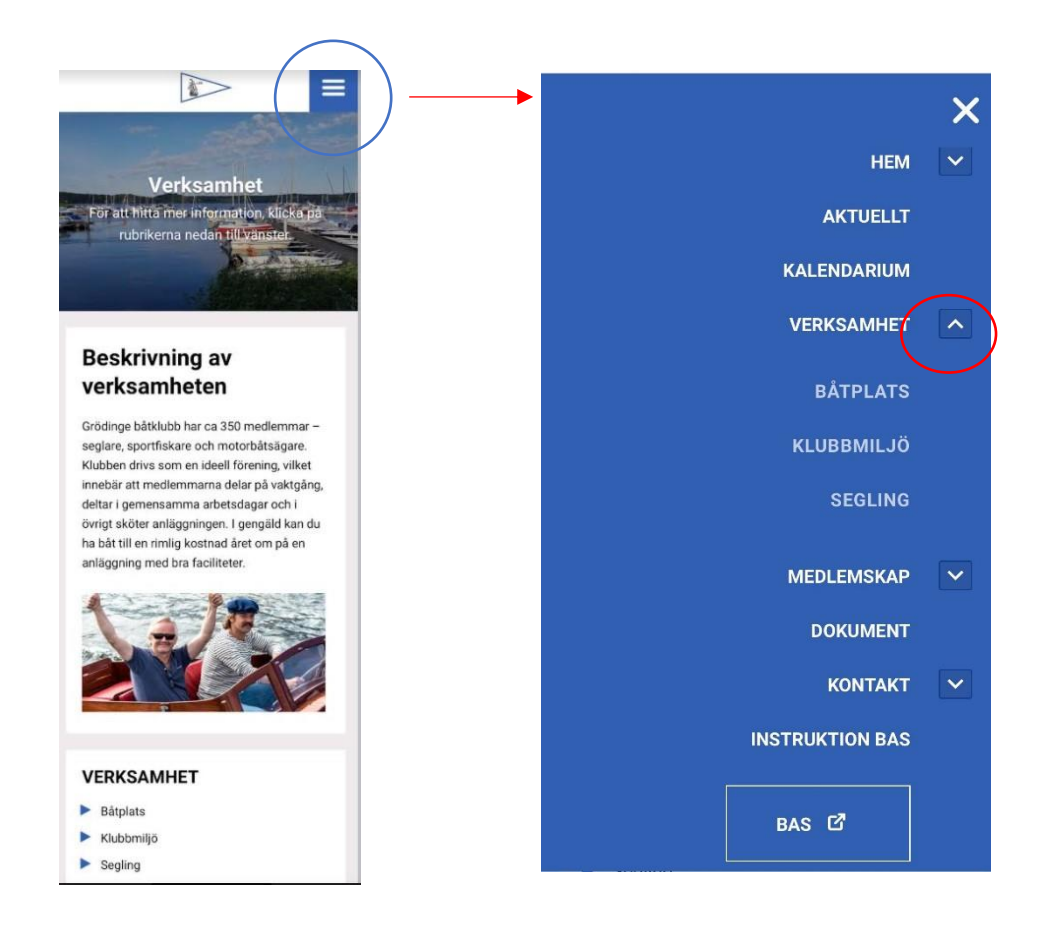

Vi i GBKs Styrelse hoppas att ovanstående information har varit till nytta som en introduktion och att du kommer att trivas med den nya hemsidan!

Kristina Leander Redaktör